## 課題やテーマにそった文献をさがす

## CiNii Research 論文・データをさがす

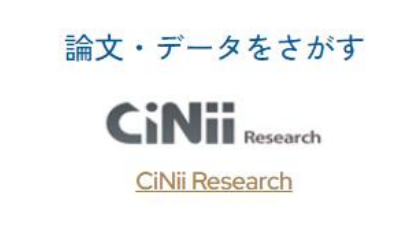

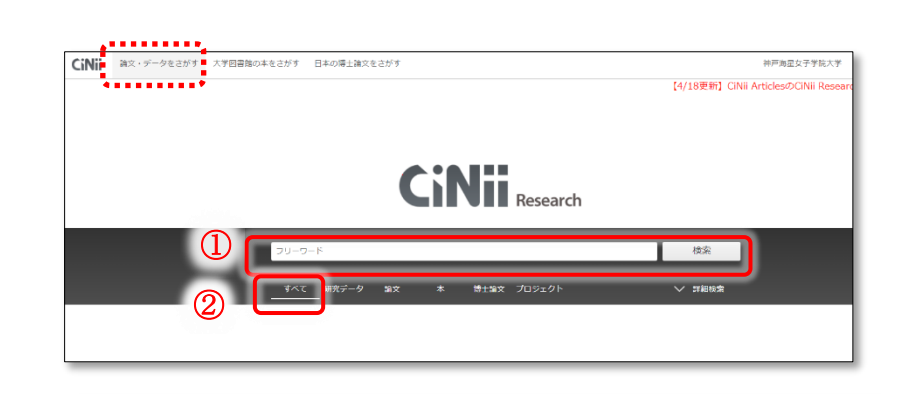

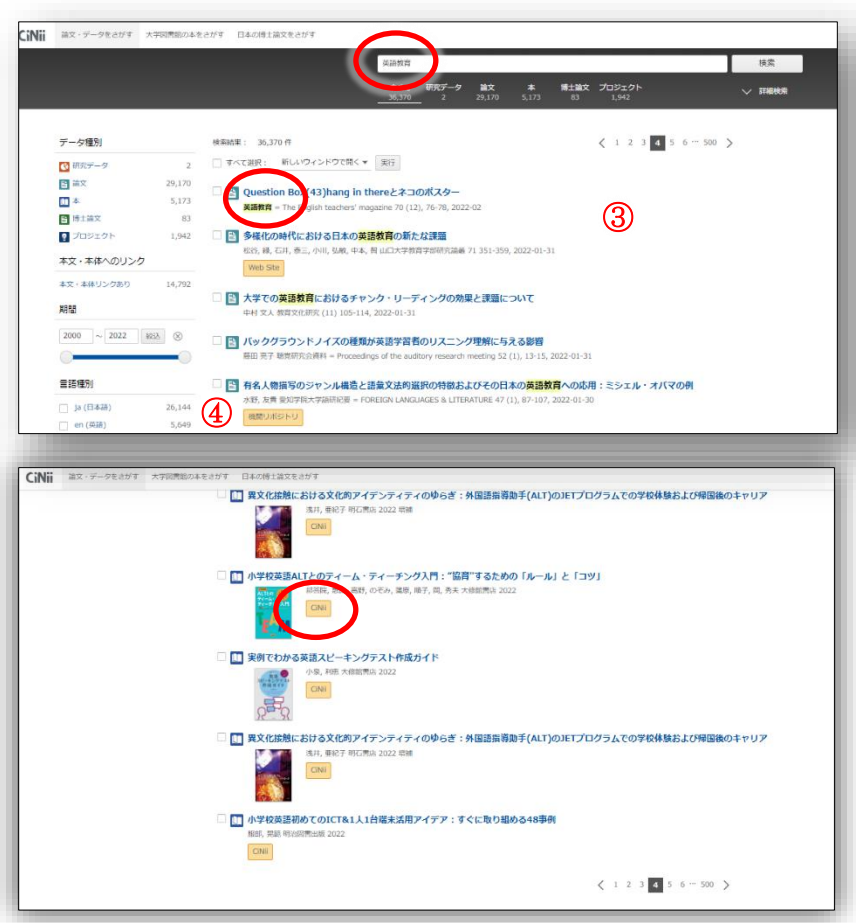

- 「論文・データをさがす」の画面で入力します。
- キーワードを入力し、検索窓の右の「検索」を クリックします。
- ②検索対象データの種類と件数の表示があり選 択可能です。データの種類が特定できない場合 「すべて」を対象とします。

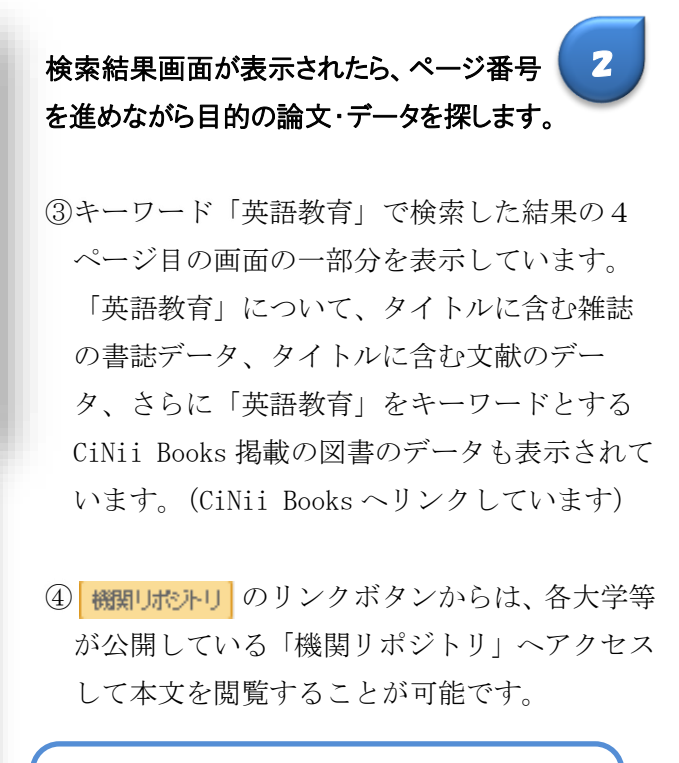

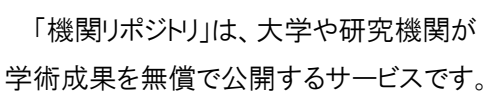

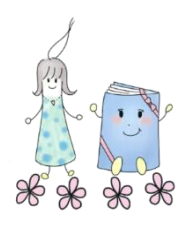

CINII 論文・データをさがす 大学図書館の本をさがす 日本の博士論文をさがす 英語教育 検索 すべて 研究データ 論文 36.370 2 29.170 博士論文 プロジェクト ∨ 購機索 1 2 3 ~ 500 > データ種別 検索結果: 36.370 件 □ すべて選択: 新しいウィンドウで開く▼ 実行 🔇 研究データ 2 29,170 **目 論文** 🗌 皆 診療放射線技師のための専門英語教材開発 5,173 日本 伊藤, 彰, 山崎, 麻由美 神戸常盤大学紀要 = Bulletin of Kobe Tokiwa University 15 68-75, 2022-03-31 ☐ 博士論文 83 …そこで、該អ掲録後の時下**英語的**な行うにあたり性白に抜材を作成した。作成にあたってはジャンル分析を行い、そこで得られた該射掲録度でのコミュニケーション・パター とで、学生が白暗的にパターン分析できるようになることを目標とした。… 2 プロジェクト 1,942 機関リポジトリ 本文・本体へのリンク 🖺 日本人英語学習者が発音困難な音声要素は何か:音声認識システムを使用したミニマルペアを含む英単語発音実験による検証 本文・本体リンクあり 14.7 田中, 佑委, 内田, 荆大, TANAKA, Yui, UCHIDA, Shodai 和洋女子大学英文学会誌 = Language and Literature of Wayo Women's University 57 49-62, 2022-03-31 日本人気焼学見名ととって英語を学問し、説得することは品質ではない、大人の英語学具名は子供に比べネイティブのような発見を現得するのには原発があり、私に表面構成現在 学習者にとって誤解問題な英語の品素は何か、ミニマルベアを含む英単語を用いた発音実験により検証した。実験では母品、子音の中でどの自産要素を発音することが苦手かを語べ 期間 機関リポジトリ 2000 ~ 2022 🗱 🛞

## 本文に直接アクセスできる文献のみを 集めてその中から探すことが可能です。

⑤検索結果画面の左方にある「本文・本文リンク あり」をクリックすると本文に直接アクセスで きる文献データー覧が表示されますので、オレ ンジ色のリンクボタンを押して本文へとアク セスします。

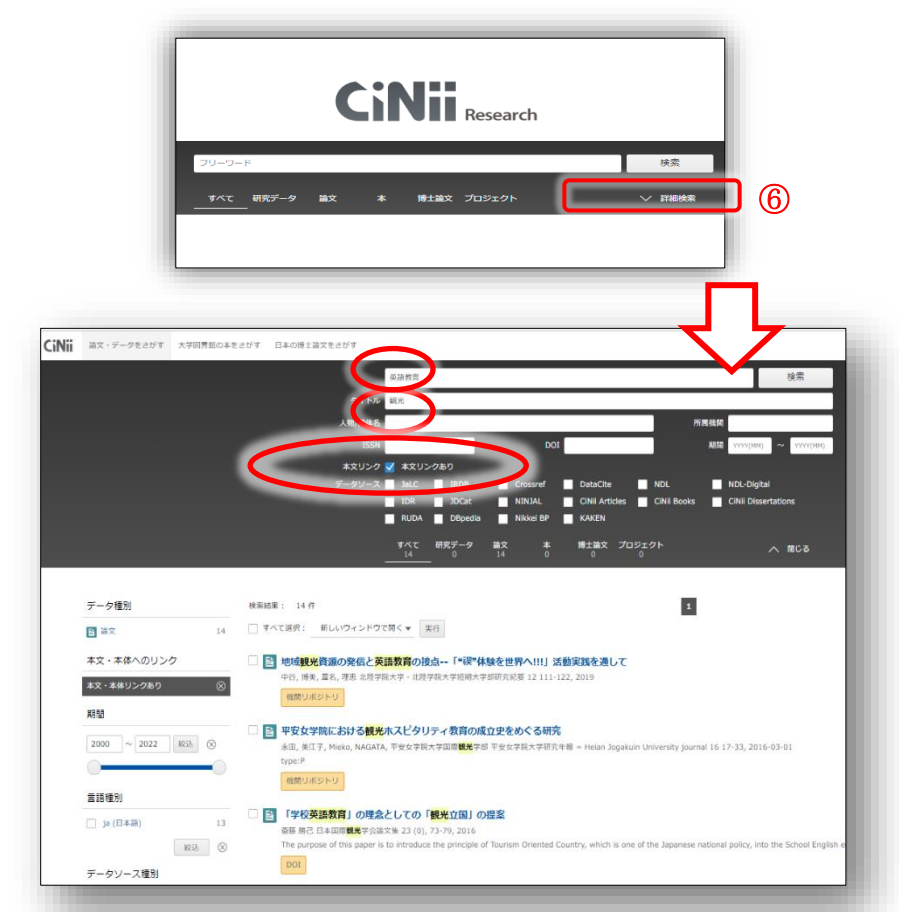

## 詳細検索が可能です。

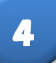

3

⑥「詳細検索」をクリックすると詳細検索の画面 に進み、検索条件を具体的に設定して検索結果 を絞ることができます。

例えば、該当する検索窓にキーワードを入れ、 本文リンク「本文リンクあり」にチェックを入 れて検索します。

左は「英語教育」に関する文献でタイトルに「観 光」を含み、本文に直接アクセスできる(本文 が閲覧できる)文献を検索した例の検索結果で す。

関心のあるテーマをキーワードにして、CiNii Research から本文が閲覧できる文献 を検索してみましょう。検索結果一覧がでたら、いくつか選択して実際に本文にア クセスしてみましょう。検索結果の件数が多すぎる場合は詳細検索を利用する か、スペースを挟んでキーワードを追加して検索してみてください。

あなたが考えたテーマのキーワード